How to Log Volunteer Hours

Keep track of your volunteering hours by entering them onto Knights Connect. **IMPORTANT:** All volunteer hours done in a semester must be logged to Knights Connect on or before the last day of the semester to be verified and approved. Hours submitted after the deadline will not be approved nor denied by overseeing officers; they will remain with a "pending" status.

All volunteer hours completed in Fall 2022 must be logged in to Knights Connect to submit for approval by **Friday**, **December 16th**, **2022**, **11:59 p.m**.

**DO NOT** enter all the service hours in one entry. Make a separate submission for <u>each</u> volunteer event you attended. One entry for multiple events will be denied.

Below is a step-by-step tutorial on how to enter them into Knights Connect.

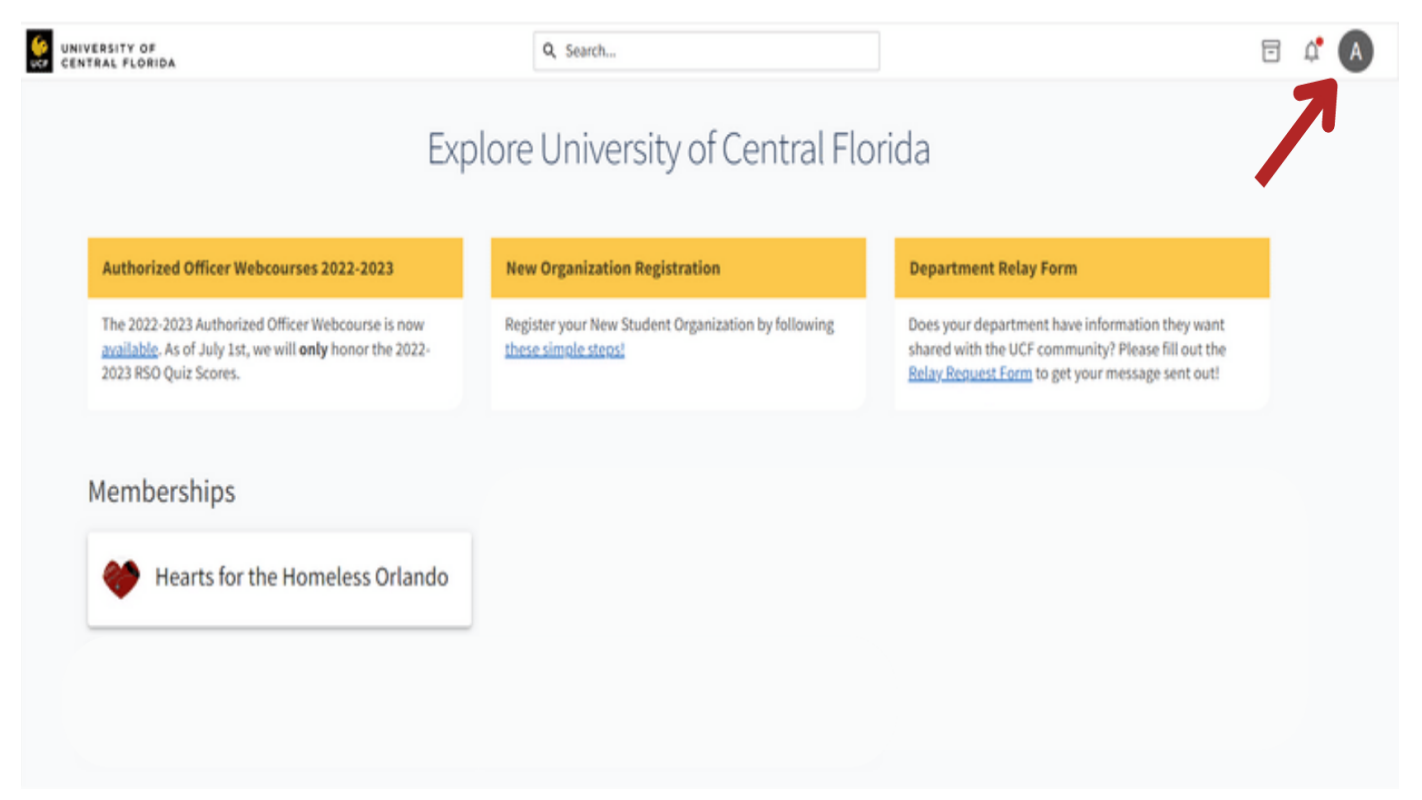

1. Log into your Knights Connect account using your NID and myUCF password. Once logging in, click on your account icon in the upper right-hand corner.

| UNIVERSITY OF<br>CENTRAL FLORIDA                                                        | Q, Search                                           |                                                         |                          |
|-----------------------------------------------------------------------------------------|-----------------------------------------------------|---------------------------------------------------------|--------------------------|
| Exp                                                                                     | olore University of Central Flo                     | orida                                                   | A<br>Architha Venkatesan |
|                                                                                         |                                                     |                                                         | Event History            |
| Authorized Officer Webcourses 2022-2023                                                 | New Organization Registration                       | Department Relay Form                                   | Memberships              |
| The 2022-2023 Authorized Officer Webcourse is now                                       | Register your New Student Organization by following | Does your department                                    | Experiences              |
| available. As of July 1st, we will <b>only</b> honor the 2022-<br>2023 RSO Quiz Scores. | these simple steps!                                 | shared with the our to a<br>Relay Request Form to get y | Co-Curricular Transcript |
|                                                                                         |                                                     |                                                         | My Submissions           |
| Momharships                                                                             |                                                     |                                                         | My Downloads             |
| Memberships                                                                             |                                                     |                                                         | Get Ready to Vote        |
| 💓 Hearts for the Homeless Orlando                                                       |                                                     |                                                         | AVAILABLE PREVIEWS       |
| ·                                                                                       |                                                     |                                                         | New Navigation           |
|                                                                                         |                                                     |                                                         | LEAVE FEEDBACK           |
|                                                                                         |                                                     |                                                         | •                        |

2. Click the "Service Hours" option on the drop-down menu that appears when you click on your account icon.

| TRAL FLORIDA         |                       | Q Search               | E                          | j t | A |
|----------------------|-----------------------|------------------------|----------------------------|-----|---|
| My Serv              | vice Hours            |                        | + ADD SERVICE HOURS        |     |   |
| July 15, 2022 - July | /22,2022              |                        | WEEK MONTH 3 MONTHS CUSTOM |     |   |
|                      | Zero<br>PENDING HOURS | Zero<br>APPROVED HOURS | Zero<br>DENIED HOURS       |     |   |
| PENDING              | APPROVED DENIED       |                        |                            |     |   |
|                      |                       |                        | Search Q                   |     |   |
| Select               | Organization          | Date Description       | Duration Action            |     |   |
| There is no dat      | ta available.         |                        |                            |     |   |

3. Click the "Add Service Hours" option to log your volunteer hours for <u>one</u> event.

| FRAL FLORIDA                                        | Q, Search                                               | E                                                |
|-----------------------------------------------------|---------------------------------------------------------|--------------------------------------------------|
| Add Service Hours                                   |                                                         | Fields marked with an asterisk (*) are required. |
| •Organization                                       |                                                         |                                                  |
| Hearts for the Homeless Orlando (H4H Orlando)       |                                                         | ~                                                |
| *Description                                        |                                                         |                                                  |
| Blood Pressure Screening at the Christian Service C | Center overseen by (overseeing E-Board Officer's name). |                                                  |
|                                                     |                                                         |                                                  |
|                                                     |                                                         | A.                                               |
| *Date                                               |                                                         |                                                  |
|                                                     |                                                         |                                                  |
| *Hours                                              |                                                         |                                                  |
|                                                     |                                                         |                                                  |
| *Minutes                                            |                                                         |                                                  |
|                                                     |                                                         |                                                  |
| Verification Contact                                |                                                         |                                                  |
| h4horlandoucf@gmail.com                             |                                                         |                                                  |
|                                                     |                                                         |                                                  |

4. Enter all the required information to submit your volunteer hours for verification. This is an example. The verification contact should be **h4horlandoucf@gmail.com** 

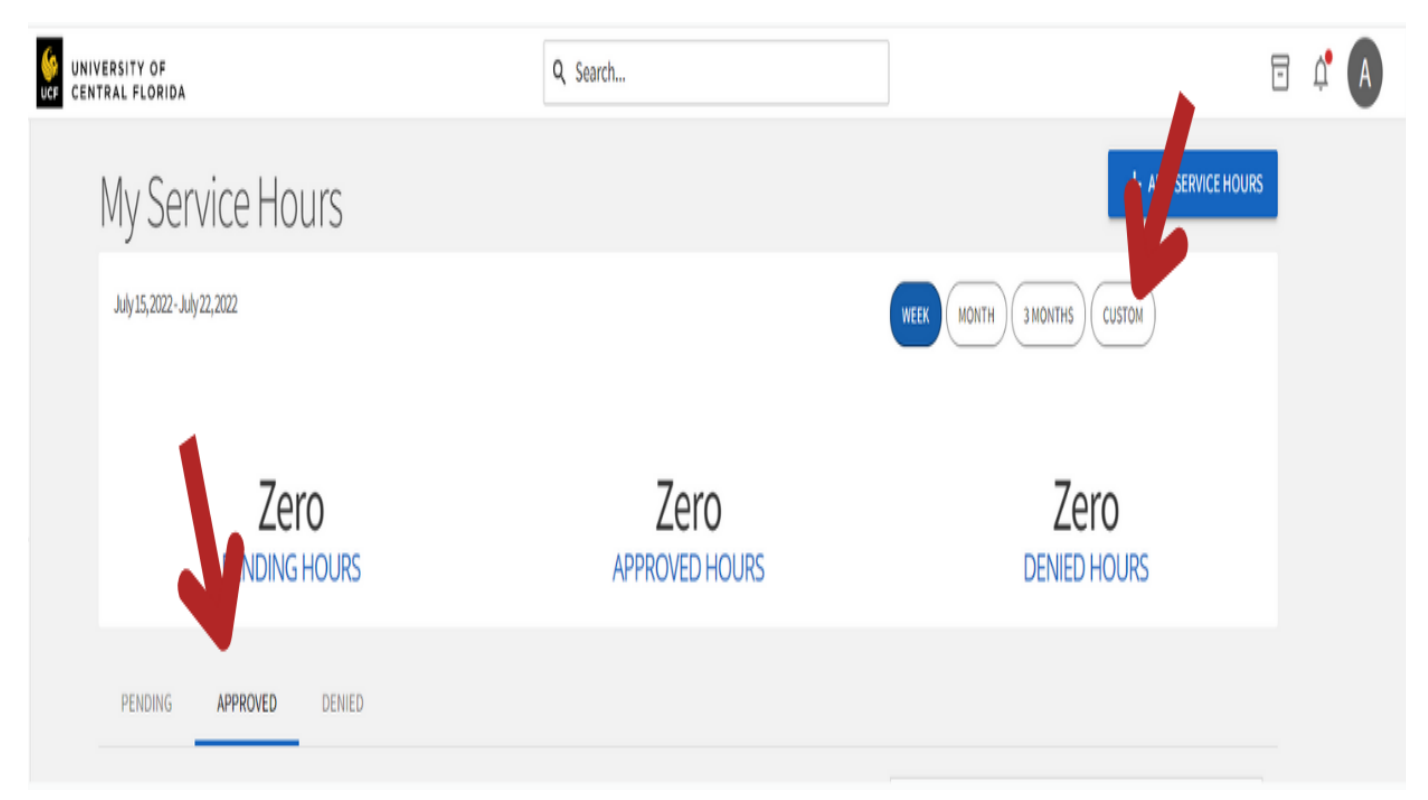

5. To view your approved hours, click on the "Approved" tab. Edit the time range by clicking the "Custom" button to view approved hours for the dates you want to see.

|       |      |     | -    |  |
|-------|------|-----|------|--|
| Servi | ce H | our | Reco |  |
|       |      |     |      |  |

| Submitted By         | Architha Venkatesan                                                   |
|----------------------|-----------------------------------------------------------------------|
| Submitted On         | 9/23/2020 2:17 PM                                                     |
| Organization         | Hearts for the Homeless Orlando                                       |
| Date                 | 3/7/2020                                                              |
| Description          | Blood Pressure Screening at 514 S Parramore Ave<br>Orlando FI, 32805. |
| Duration             | 4:00                                                                  |
| Verification Contact | h4horlandoucf@gmail.com                                               |
| Approved             |                                                                       |
| Reviewed By          | Ruben Mercado Santos at 10/26/2020 11:37<br>AM                        |
| Comment              | Ruben - Approved, verified email.                                     |
|                      |                                                                       |
|                      | CLOSE                                                                 |

6. Here is an example of what a verified record looks like. When you click on a verified event, it should have a green box saying the log entry has been approved.